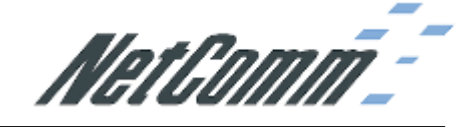

## Information

- Product Code: NB6 Series ADSL2+ Modem Router (NB6/NB6W/NB6Plus4/ NB6Plus4W)
- Firmware Version: 3.64y
- Filename:
  - NB6: cfe-nb6-v364y\_a2pb025c
  - NB6W: cfe-nb6w-v364y\_a2pb025c
  - NB6Plus4: cfe-nb6plus4-v364y\_a2pb025c
  - NB6Plus4W: cfe-nb6plus4w-v364y\_a2pb025c
- Date: 17, April, 2009

## **Bug Fix**

Fixed Adam PPP issue.

## **Upgrade Instructions**

Please follow these steps to upgrade your NB6 Series ADSL2+ Modem Router (NB6/NB6W/NB6Plus4/ NB6Plus4W) firmware:

- 1. Connect to your NB6/NB6W/NB6Plus4/ NB6Plus4W using an Ethernet cable. It is advised that you do not perform the upgrade wirelessly.
- Open a web browser (e.g. Internet Explorer) and enter <u>http://192.168.1.1</u> into the Address bar:

| NetGomm                                                       | Quick Start           | Status               | Advanced       | Nireless       | Management |                |
|---------------------------------------------------------------|-----------------------|----------------------|----------------|----------------|------------|----------------|
|                                                               |                       |                      |                |                | Langu      | age: English 😽 |
| Connect to Internet                                           | Connect               | to Internet          |                |                |            |                |
| Quick Setup<br>3. Click on Update                             | Your DSI<br>Firmware: | router is <b>not</b> | ready to conn  | ect to Broadba | nd.        |                |
| NetGomm                                                       | Quick Start           | Status               | Advanced       | Nireless       | Management |                |
|                                                               |                       |                      |                |                | Langu      | age: English 🗸 |
| Diagnostics                                                   | Diagnos               | tic Tests            |                |                |            |                |
| Management<br>Accounts<br>Management Control<br>Internet Time | Select t              | he Internet Co       | onnection: ppr | ooe_8_35_1 💌   | Run Diag   | nostic Tests   |
| System Log                                                    |                       |                      |                |                |            |                |
| Backup Config                                                 |                       |                      |                |                |            |                |
| Update Firmware<br>Reset Router                               |                       |                      |                |                |            |                |

4. Click Browse and choose the corresponding NB6 series modem router's firmware binary file that you downloaded from NetComm's website and click Update Firmware:

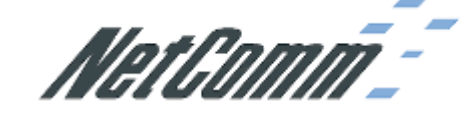

| NetGomm                                                            | Quick Start   Status   Advan  | F Diced ! Wireless   Management                                                   |
|--------------------------------------------------------------------|-------------------------------|-----------------------------------------------------------------------------------|
|                                                                    |                               | Language: English 💌                                                               |
| Diagnostics                                                        | Update Firmware               |                                                                                   |
| Management<br>Accounts                                             | Warning: DO NOT turn off your | router during firmware updates.                                                   |
| Management Control                                                 | Current Firmware Version:     | 3.63u                                                                             |
| Internet Time<br>System Log                                        | New Firmware File Name:       | ssktop\3.64y\cfe-nb6plus4w-v364y_a2pb025d_Browse                                  |
| Backup Config<br>Update Firmware                                   | Update Firmware The your      | update process takes about 2 minutes to complete, then<br>DSL router will reboot. |
| Reset Router                                                       |                               |                                                                                   |
|                                                                    |                               |                                                                                   |
|                                                                    |                               |                                                                                   |
|                                                                    |                               |                                                                                   |
| Firmware: 3.63u<br>AD5L2+ : A2pB023k.d20h<br>Wireless : 3.131.35.6 |                               |                                                                                   |

5. The following page will display if the firmware has been accepted:

| NetGomm                | Quick Start   Status   Advanced   Wireless   Management                                          |  |  |  |  |  |
|------------------------|--------------------------------------------------------------------------------------------------|--|--|--|--|--|
|                        | Language: English 💌                                                                              |  |  |  |  |  |
| Diagnostics            | Update Firmware                                                                                  |  |  |  |  |  |
| Management<br>Accounts | Warning: DO NOT turn off your router during firmware updates.                                    |  |  |  |  |  |
| Management Control     | New firmware is received correctly.<br>Saving firmware and then rebooting the router in progress |  |  |  |  |  |
| Internet Time          |                                                                                                  |  |  |  |  |  |
| System Log             |                                                                                                  |  |  |  |  |  |
| Backup Config          |                                                                                                  |  |  |  |  |  |
| Update Firmware        |                                                                                                  |  |  |  |  |  |
| Reset Router           |                                                                                                  |  |  |  |  |  |

6. Wait for 2 minutes as your router saves the firmware and reboots.

## NOTE: DO NOT DISCONNECT YOUR PC FROM THE MODEM or POWER THE NB6/NB6W/NB6Plus4/ NB6Plus4W OFF!

7. When the power light changes from Red to Green, the firmware update is complete.